# FAMIS CLOUD HOW-TO

You have to get into FAMIS CLOUD before you can do anything. Everyone on campus will be either "GUEST USERS" or "NAMED USERS". It is not difficult just simply type in the following URL into the browser on your SHSU computer.

## https://sec.accruent.net/shsu

OR ... You can go to the Facilities Management web site and access the new FAMIS work request by selecting "Work Request" menu selection. NOTE: For requestors on campus, you must be on a SHSU computer to sign into FAMIS CLOUD because we use your SHSU credentials to LOGIN to the system.

### Once you are in the system you can .....

#### Create Request – submit a work request

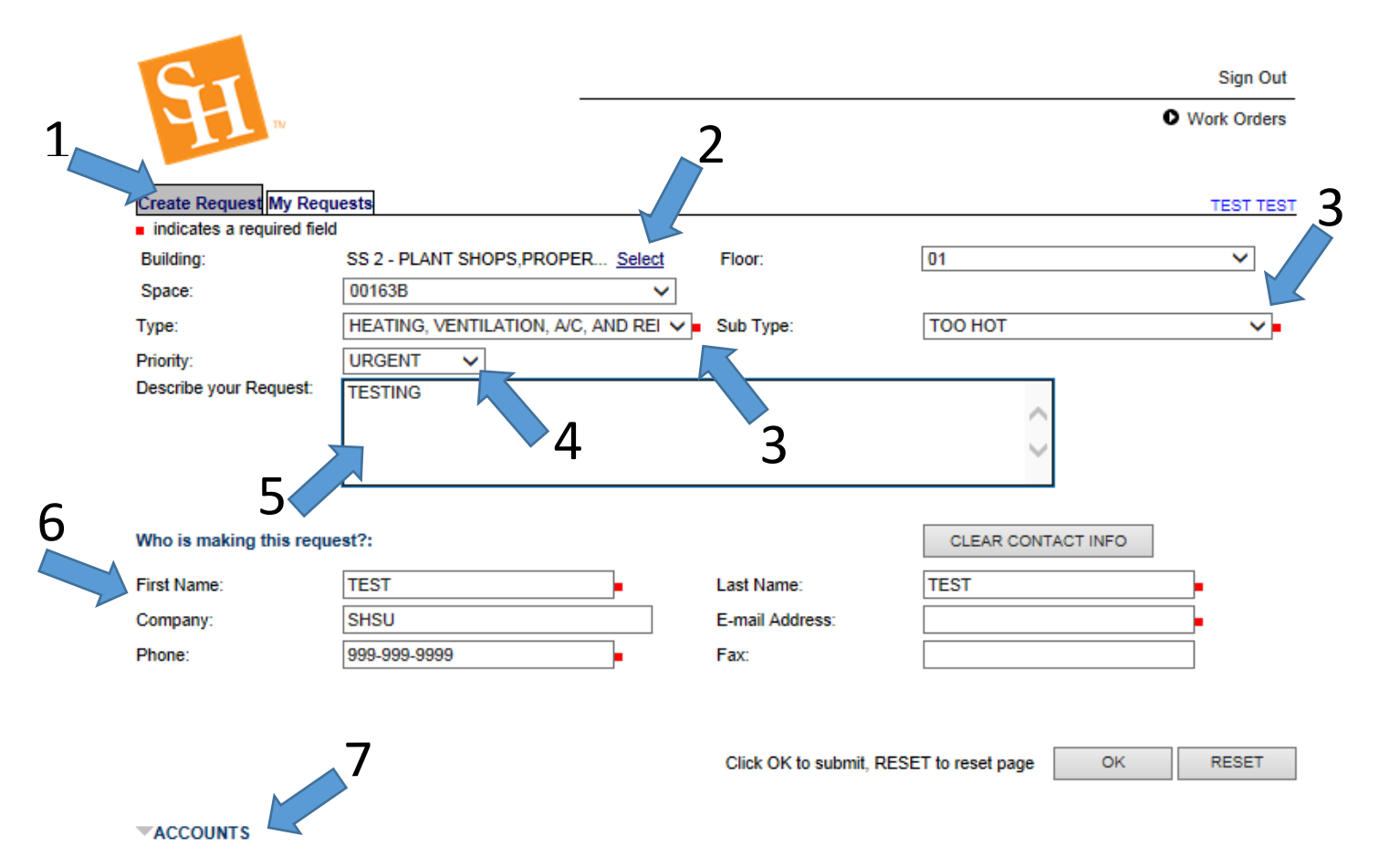

- 1) Select "Create Request"
- 2) Select the building, floor, and space.
- 3) Select the type and sub type.
- 4) Select the priority.
- 5) Enter detailed comments.
- 6) Make sure all the requester information is correct. If you are entering the request for someone else, or you want the technician to contact a different person, then change the contact information here.
- 7) Click "Accounts" to enter billing information. <u>Note: Billing Type and FOP default to building accounts. Make any necessary changes.</u>

| Dining Type.                            | NO CHARGE             | $\sim$  |           |                                 |                                       |
|-----------------------------------------|-----------------------|---------|-----------|---------------------------------|---------------------------------------|
| Accounting Hold:                        | No 🗸                  | Reason: |           |                                 |                                       |
| -                                       |                       |         |           |                                 |                                       |
| Accounts                                |                       |         |           |                                 | Add N                                 |
| Account String                          |                       |         |           | Percentage                      |                                       |
| 140100-670000-70                        |                       |         |           | 100.0                           | Edit   Delet                          |
|                                         |                       |         |           |                                 |                                       |
|                                         |                       |         | 4.0       |                                 |                                       |
|                                         |                       |         | 10        |                                 | RESET                                 |
|                                         |                       |         |           |                                 |                                       |
|                                         |                       |         |           |                                 |                                       |
| Stage SHSIII og                         | 0                     |         |           |                                 | Sign Out H                            |
| Stage SHSU Log                          | ю                     |         | copyright | .  <br>D 2000-2013 Accruent, Ll | Sign Out   H                          |
| Stage SHSU Log                          | 0                     |         | copyright | .  <br>2000-2013 Accruent, LL   | Sign Out   He                         |
| Stage SHSU Log                          | 0                     |         | copyright | .  <br>2000-2013 Accruent, LL   | Sign Out   He                         |
| Edit Account String                     | 0                     |         | copyright | .                               | Sign Out   He<br>.C all rights reserv |
| Stage SHSU Log Edit Account String Fund | 0<br>0<br>140100      |         | copyright | .                               | Sign Out   Ho<br>C all rights reserv  |
| Edit Account String                     | 140100<br>67000       |         | copyright | .                               | Sign Out   Ho<br>C all rights reserv  |
| Edit Account String                     | 1<br>140100<br>670000 |         | copyright | .                               | Sign Out   Hi<br>.C all rights reserv |

- 8) Click Edit to update the FOP.
- 9) Update the FOP and click Update.
- 10) Click OK to submit, RESET to reset page (middle of screen).
- 11) You will get a confirmation notice (see below).

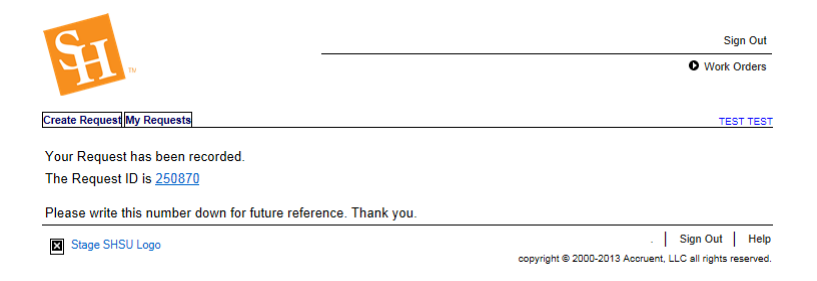

#### My Requests - view requests I have submitted

12) Click My Requests

- 12 Sign Out Work Orders Create Request My Requests TEST TEST 1 Open Requests for TEST TEST Request ID Requested By Date Building / Floor Type/SubType Assigned To Status / Priority 12/2/2014 10:49 AM 250870 TEST, TEST SS 2 - PLANT SHOPS,PROPERTY,STORE 01 | 00163B HEATING, VENTILATION, A/C, AND REFRIGERATION Email Group Open / URGENT тоо нот 13 Closed Requests for TEST TEST (past 60 days) No requests were found Sign Out Help Stage SHSU Logo copyright © 2000-2013 Accruent, LLC all rights reserved.
- 13) Click the Request ID to view detailed information about this work request.

| SH.™                                     |                                                 |                     |                      | Sign Out     Work Orders                             |         |
|------------------------------------------|-------------------------------------------------|---------------------|----------------------|------------------------------------------------------|---------|
| Create Request My Req                    | uests                                           |                     |                      | TEST TEST                                            |         |
| GENERAL INFORMATIO                       | N                                               |                     |                      |                                                      |         |
| Request ID:                              | 250870                                          |                     |                      |                                                      |         |
| Requested By:                            | TEST TEST                                       | Date:               | 12/2/2014 10:49      | AM CST                                               |         |
| Phone:                                   | 999-999-9999                                    | Company:            | SHSU                 |                                                      |         |
| Fax:                                     | n/a                                             | E-mail:             | sheri@shsu.edu       |                                                      |         |
| REQUEST DETAILS                          |                                                 |                     |                      |                                                      |         |
| Building:                                | SS 2 - PLANT SHOPS, PROPERTY, ST                | ORE Space:          | 00163B               |                                                      |         |
| Floor:                                   | 01                                              |                     |                      |                                                      |         |
| Туре:                                    | HEATING, VENTILATION, A/C, AND<br>REFRIGERATION | Sub Type:           | тоо нот              |                                                      |         |
| Assigned To:                             | Email Group Work Control - Accruent             | Complete By:        | n/a                  |                                                      |         |
| Priority:                                | URGENT                                          | Status:             | Open                 |                                                      |         |
| Estimated Amount:                        | \$0.00                                          | Not to Exceed Amt.: | \$0.00               |                                                      |         |
| REQUEST HISTORY                          |                                                 |                     |                      |                                                      |         |
| Type Update Date<br>Initial 12/2/2014 10 | Comments<br>249 AM CST TESTING                  | Status<br>Open      | Crew                 | Assigned To Updated E<br>Work Control Email TEST TES | 3y<br>⊤ |
|                                          |                                                 |                     |                      | Group                                                |         |
| UPDATE REQUEST                           |                                                 |                     |                      |                                                      |         |
| General Comments:                        | disregard please                                |                     | ~                    |                                                      |         |
|                                          |                                                 |                     | $\sim$               |                                                      | $\leq$  |
| 4                                        |                                                 |                     | Click UF             | DATE to save: UPDATE                                 |         |
| ACCOUNTS                                 |                                                 |                     |                      |                                                      |         |
| X Stage SHSU Logo                        |                                                 |                     |                      | . Sign Out Help                                      |         |
|                                          |                                                 |                     | opyright © 2000-2013 | Accruent, LLC all rights reserved.                   |         |

14) To update this work request with comments, enter the comment in General Comments

15) When you are complete click UPDATE.

Note: The comments you entered display in Request History (see below).

|                 |                             |             |                           |                     |                        | Sign Out                                             |
|-----------------|-----------------------------|-------------|---------------------------|---------------------|------------------------|------------------------------------------------------|
| F               | W                           |             |                           |                     |                        | Work Orders                                          |
| Create Re       | quest My Req                | uests       |                           |                     |                        | TEST TEST                                            |
| REQUEST         | TDETAILS                    |             |                           |                     |                        |                                                      |
| GENERAL         | INFORMATIO                  | N           |                           |                     |                        |                                                      |
| Request II      | D:                          | 250870      |                           |                     |                        |                                                      |
| Requested       | d By:                       | TEST TEST   |                           | Date:               | 12/2/2014 10:49 AM CST |                                                      |
| Phone:          |                             | 999-999-999 | 19                        | Company: SHSU       |                        |                                                      |
| Fax:            |                             | n/a E-mail: |                           | E-mail:             | sheri@shsu.edu         | 2                                                    |
| REQUEST         | DETAILS                     |             |                           |                     |                        |                                                      |
| Building:       |                             | SS 2 - PLAN | IT SHOPS, PROPERTY, STORE | Space:              | 00163B                 |                                                      |
| Floor:          |                             | 01          |                           |                     |                        |                                                      |
| Type:           |                             | HEATING, V  | ENTILATION, A/C, AND      | Sub Type:           | тоо нот                |                                                      |
| Assigned        | To:                         | Email Group | Work Control - Accruent   | Complete By:        | n/a                    |                                                      |
| Priority:       |                             | URGENT      |                           | Status:             | Open                   |                                                      |
| Estimated       | Amount:                     | S0.00       |                           | Not to Exceed Amt.: | s0.00                  |                                                      |
| REQUES          | T HISTORY                   |             |                           |                     |                        |                                                      |
| Type<br>Initial | Update Date<br>12/2/2014 10 | :49 AM CST  | Comments<br>TESTING       | Status<br>Open      | Crew                   | Assigned To Updated B<br>Work Control Email TEST TES |
| Update          | 12/2/2014 10                | :51 AM CST  | disregard please          | Open                |                        | Work Control Email TEST TES<br>Group                 |
| UPDATE F        | REQUEST                     |             |                           |                     |                        |                                                      |
| General C       | omments:                    |             |                           |                     | /                      |                                                      |
|                 |                             |             |                           |                     |                        |                                                      |
|                 |                             | L           |                           |                     | Click                  | JPDATE to save: UPDATE                               |
| ACCOU           | NTS                         |             |                           |                     |                        |                                                      |
|                 | CUCUL                       |             |                           |                     |                        | Sign Out   Help                                      |
| Stag            | je SHSU Logo                |             |                           | c                   | opyright © 2000-201    | 13 Accruent, LLC all rights reserved.                |
|                 |                             |             |                           |                     |                        | •                                                    |

#### ADD A FAMIS SERVICE REQUEST CHANNEL to MySAM

- 1. Log into MySam (<u>https://mysam.shsu.edu</u>)
- 2. Clicking Content Layout in the upper left hand side
- 3. Clicking the Tab they want to add it to
- 4. Clicking New Channel on the Column they want to ad it
- 5. Select Other and click go
- 6. Select FAMIS Self-Service and click Add Channel

IF YOU HAVE ANY QUESTIONS, PLEASE CONTACT WORK CONTROL AT EXT. 4-3663